#### Instrucciones Cisco Webex Meetings

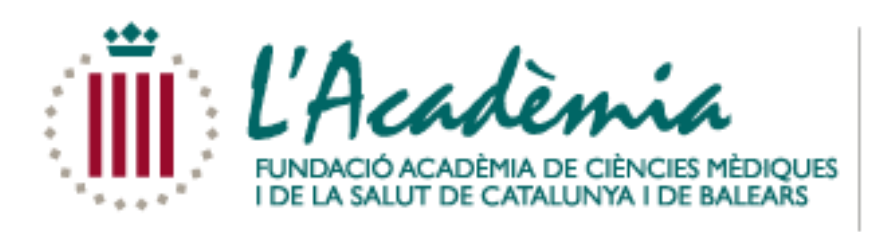

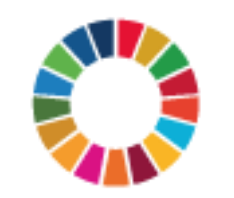

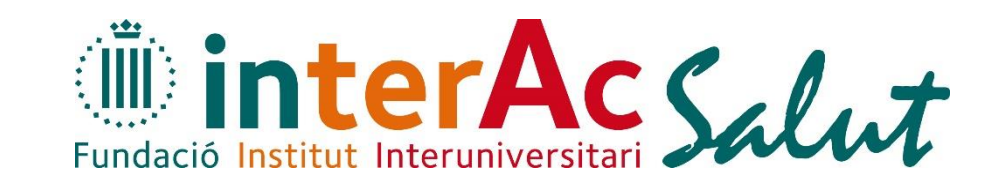

Aquesta entitat dona suport als Objectius de Desenvolupament Sostenible

#### Conectarse

Una vez ha recibido el correo con el enlace, hace clic en él y le aparece lo siguiente:

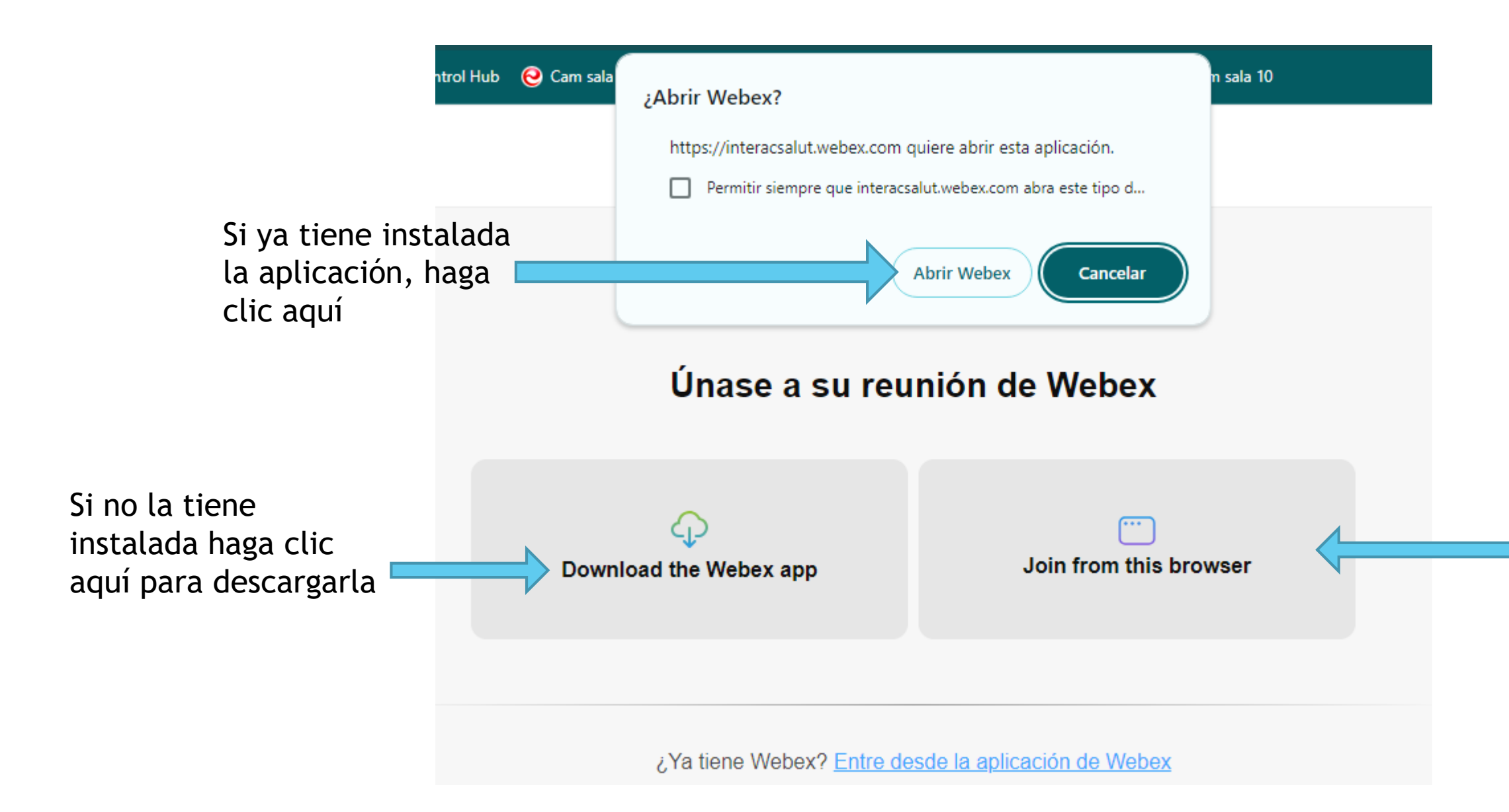

Si por alguna razón no puede utilizar la aplicación también se puede conectar a través de su navegador web.

#### Conectarse

Cuando ya está instalada la aplicación, le aparece lo siguiente: 

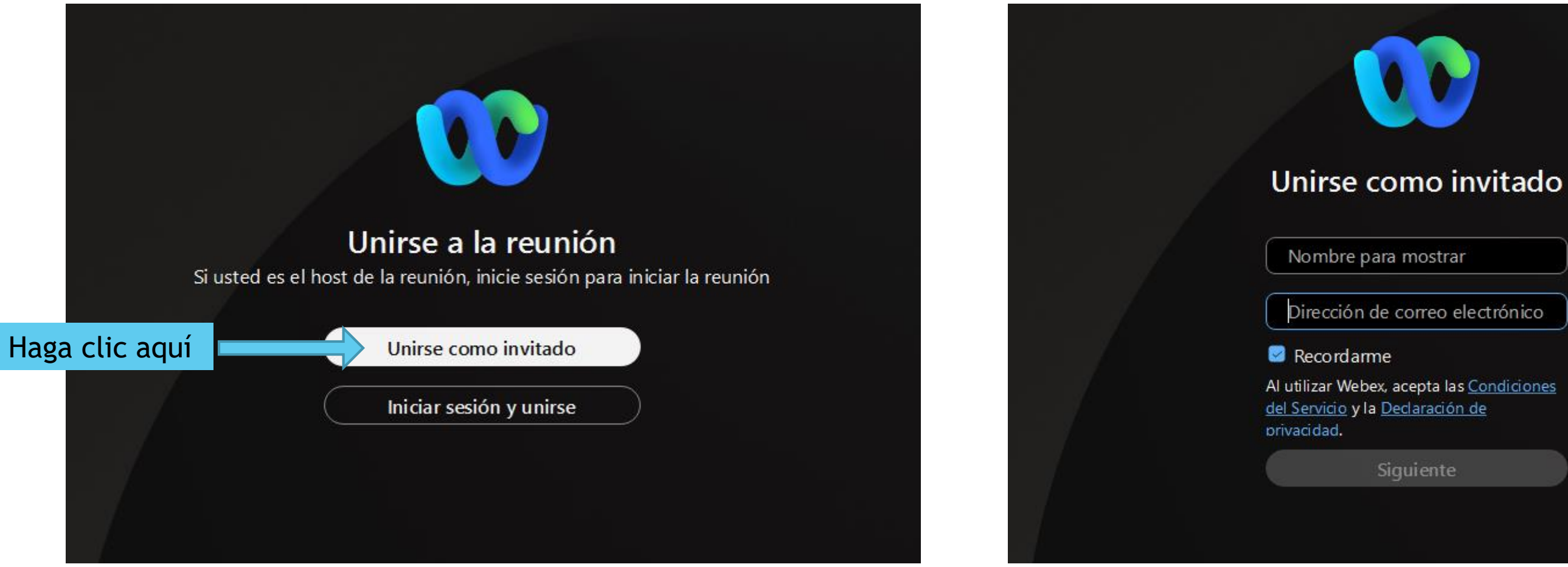

Una vez ha clicado, aquí tiene que poner su nombre y su correo electrónico

#### Conectarse

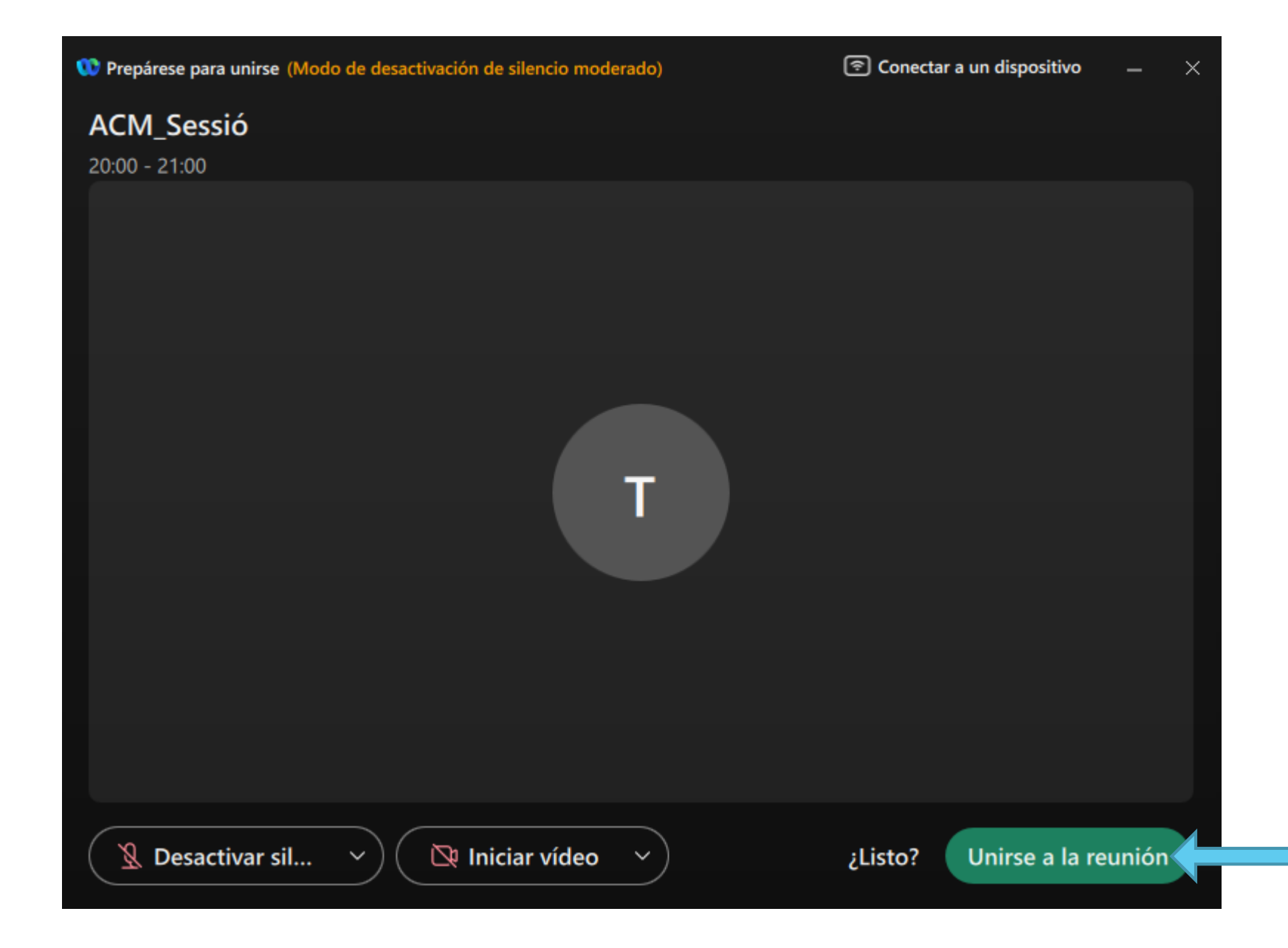

Una vez introducidos, solo falta hacer clic aquí para unirse a la reunión.

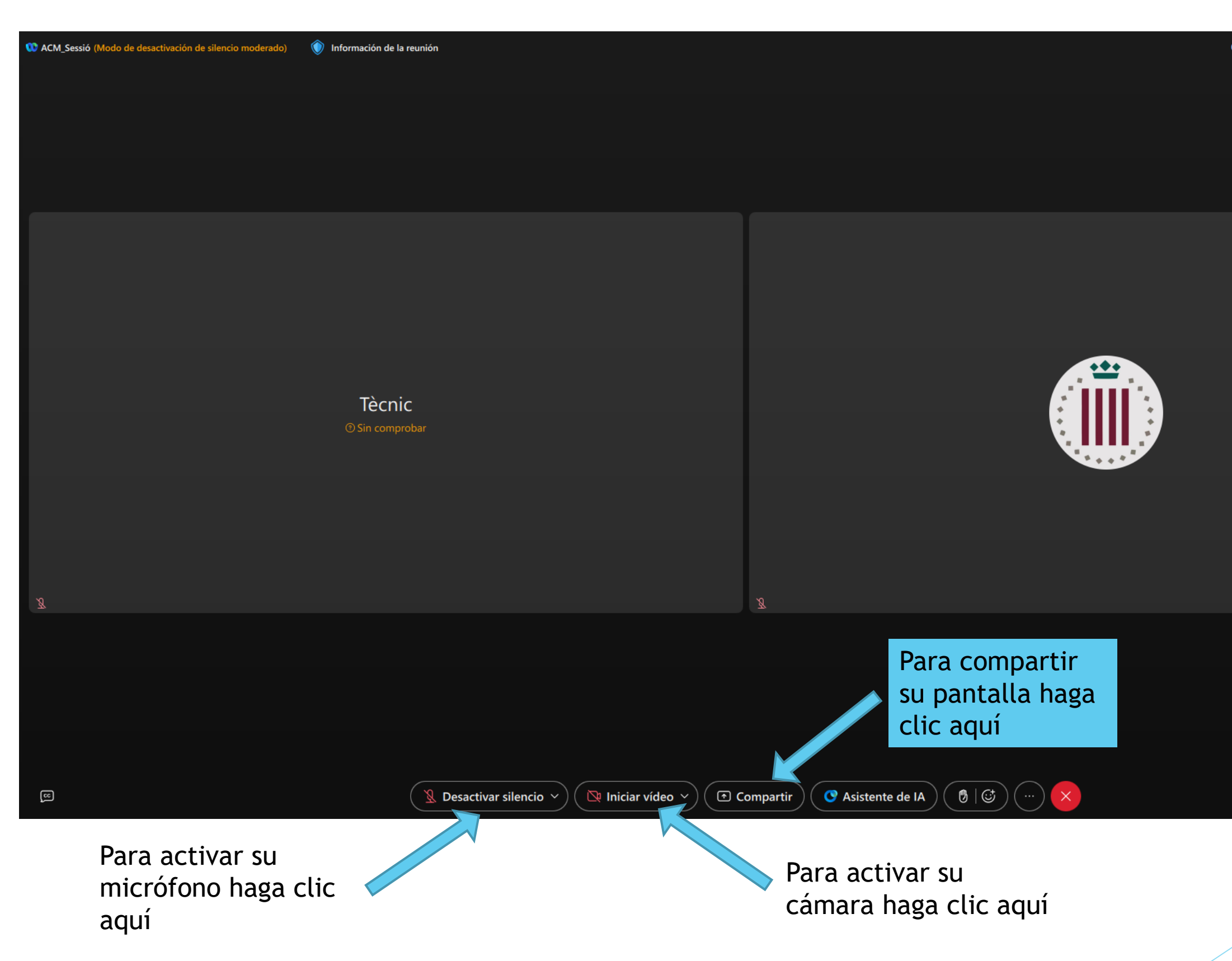

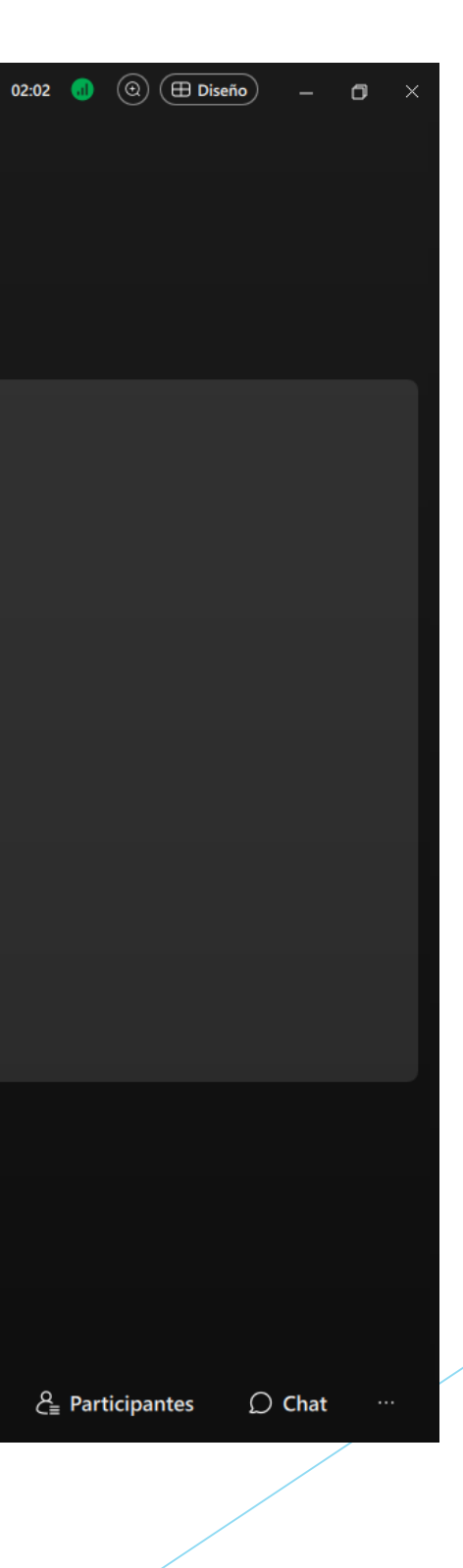

Un vez ha hecho clic en "Compartir" le aparecen las siguientes opciones:

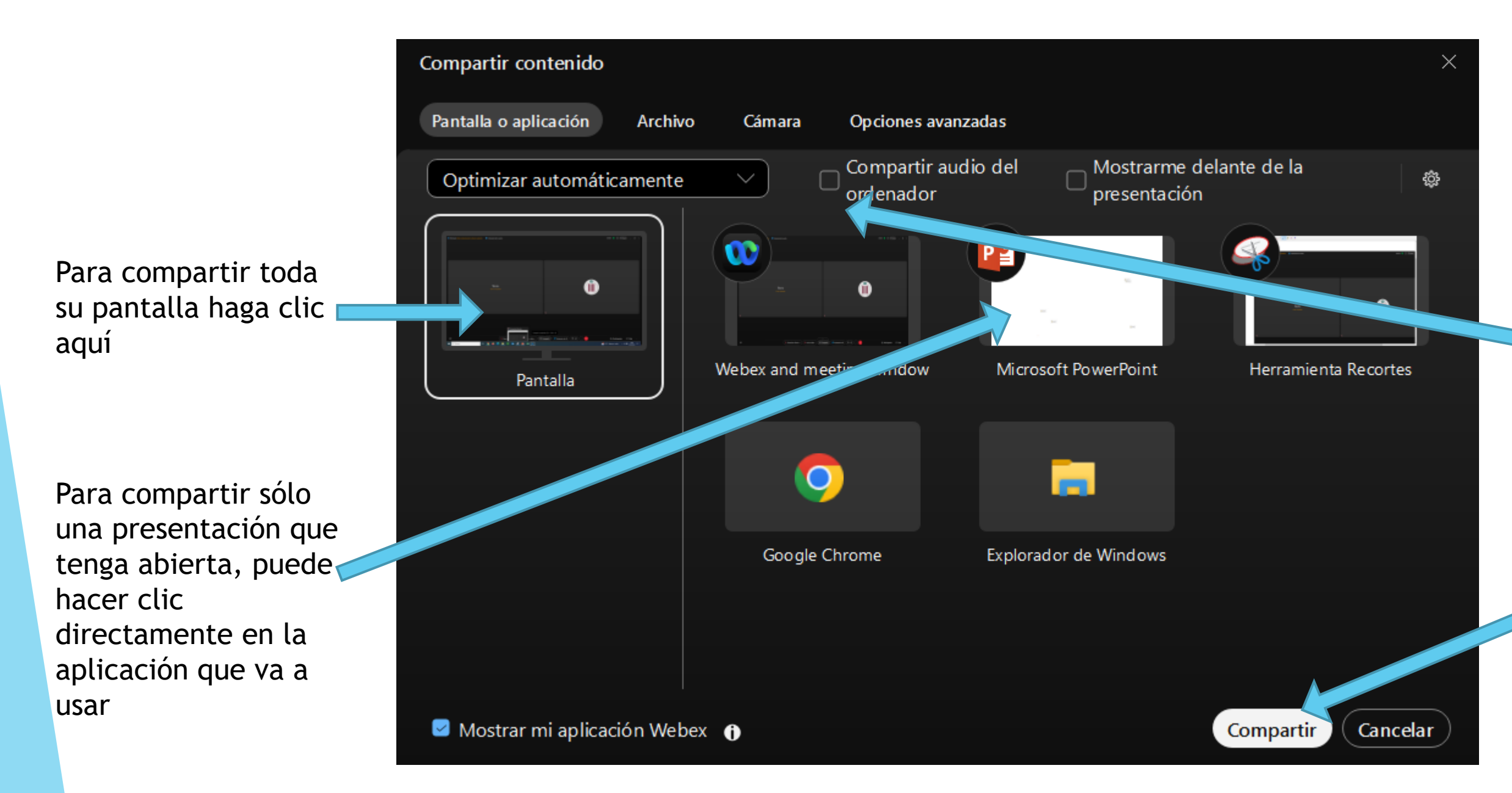

Si su presentación tiene algún vídeo con sonido haga clic en esta casilla

> Una vez ha elegido qué quiere compartir, haga clic en "Compartir"

Una vez está compartiendo, se ve de la siguiente manera:

| CM ACM_Sessió (Modo de desactivación de silencio moderado) | Información de la reunión                 | Está compartiendo <u>Webex</u> 🕑 🔲 🗆 Detener |                          |                                                    |
|------------------------------------------------------------|-------------------------------------------|----------------------------------------------|--------------------------|----------------------------------------------------|
|                                                            |                                           |                                              |                          |                                                    |
|                                                            |                                           |                                              |                          | Para dejar de<br>compartir haga<br>clic en "Detene |
|                                                            |                                           |                                              |                          |                                                    |
|                                                            |                                           |                                              |                          |                                                    |
|                                                            |                                           |                                              |                          |                                                    |
|                                                            |                                           |                                              |                          |                                                    |
|                                                            |                                           |                                              |                          |                                                    |
|                                                            |                                           |                                              |                          |                                                    |
|                                                            |                                           |                                              |                          |                                                    |
| Acadèmia_1 🗩                                               |                                           |                                              |                          |                                                    |
| <u>@</u>                                                   | 🙎 Desactivar silencio 🕥 🔯 Iniciar vídeo 🗸 | Compartir Statistente de IA                  | Grabar 🛛 🔞 Levantar la m | ano   🕃 ) ( ) 🗙                                    |

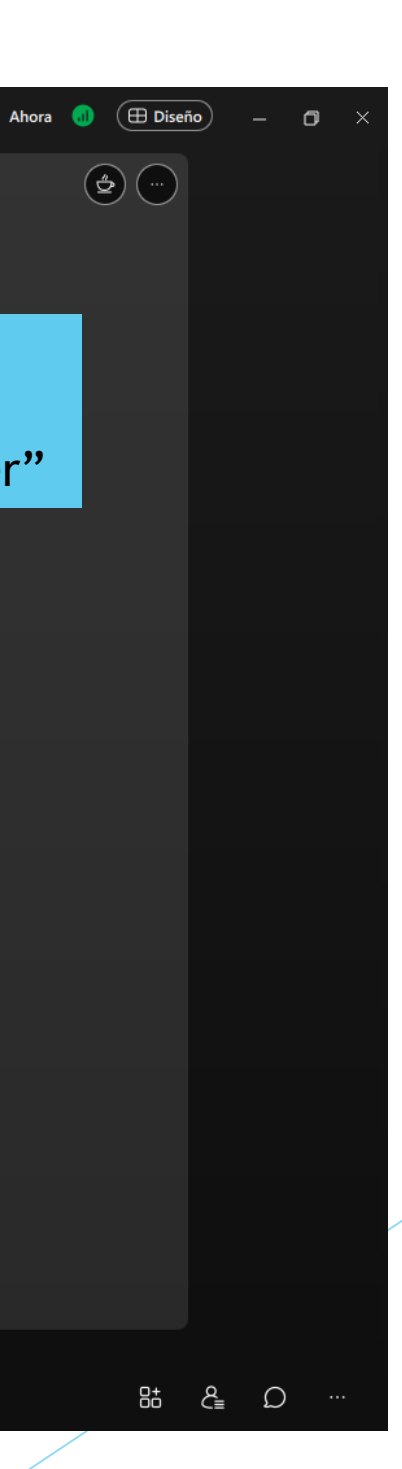

| O ACM_Sessió (Modo de desactivación de silencio moderado) Informativación de silencio moderado) | ación de la reunión                           |                                                    | 02 |
|-------------------------------------------------------------------------------------------------|-----------------------------------------------|----------------------------------------------------|----|
|                                                                                                 |                                               |                                                    |    |
|                                                                                                 |                                               |                                                    |    |
|                                                                                                 |                                               |                                                    |    |
|                                                                                                 |                                               |                                                    | -  |
|                                                                                                 | Tècnic                                        |                                                    |    |
| © S                                                                                             | in comprobar                                  |                                                    |    |
|                                                                                                 |                                               |                                                    |    |
| Ø                                                                                               |                                               | Ø                                                  |    |
|                                                                                                 |                                               |                                                    |    |
|                                                                                                 |                                               |                                                    |    |
| ß                                                                                               | 🔞 Desactivar silencio 🕥 🔯 Iniciar vídeo 🗸 🕞 C | ompartir ) 💽 Asistente de IA ) 🕑 🔀                 |    |
|                                                                                                 |                                               | Para ver quién<br>está conectado<br>haga clic aquí |    |

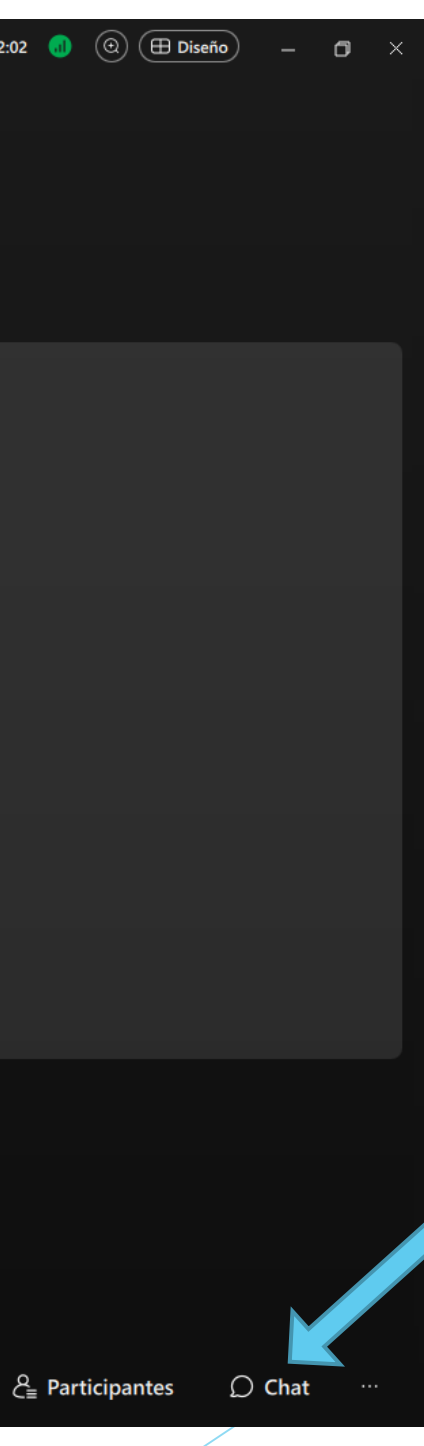

Para abrir el Chat haga clic aquí

- Recuerde que, mientras no hable, debe tener su micrófono apagado, para evitar ruidos durante la sesión.
- Si quiere hacer alguna pregunta la puede hacer a través del chat.
- Si quiere pedir paso, lo puede hacer levantando la mano:

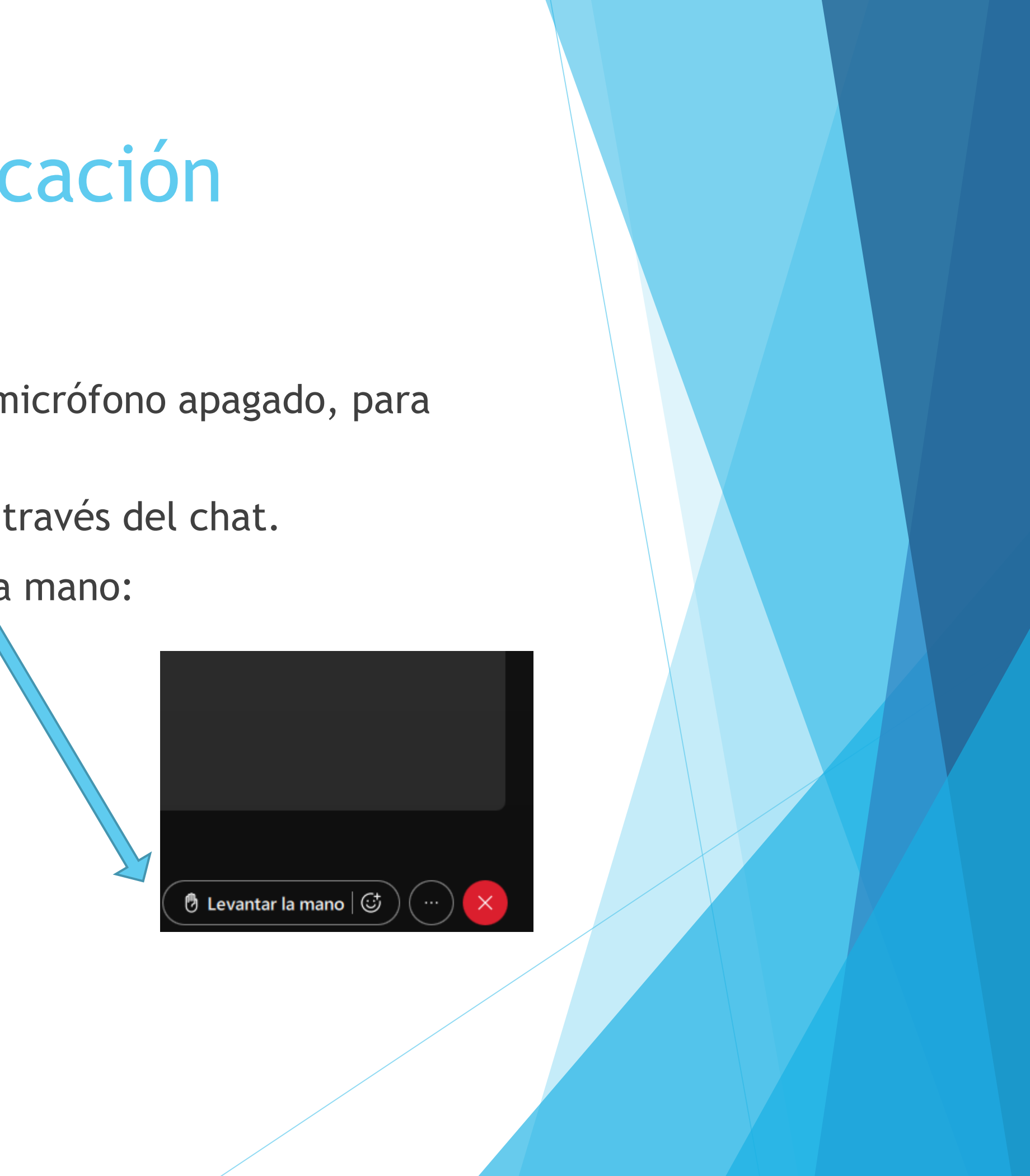

#### Posibles incidencias

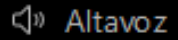

Usar configuración del sistema (Auriculares...

Altavoz (Synaptics HD Audio)

Auriculares (Synaptics HD Audio)

- Q Micrófono
- Usar configuración del sistema (Micrófono ...

Micrófono externo (Synaptics HD Audio)

- Q<sup>n</sup> Audio inteligente · micrófono
- Q Eliminación del ruido
- Configuración de audio...

Está usando el audio de su ordenador

휫 Cambiar audio

🙎 Desactivar silencio 🗠

Si la aplicación no detecta su micrófono o altavoces, haciendo clic en la flechita accede a las opciones de audio, donde podrá especificar el micrófono y los altavoces que quiere utilizar.

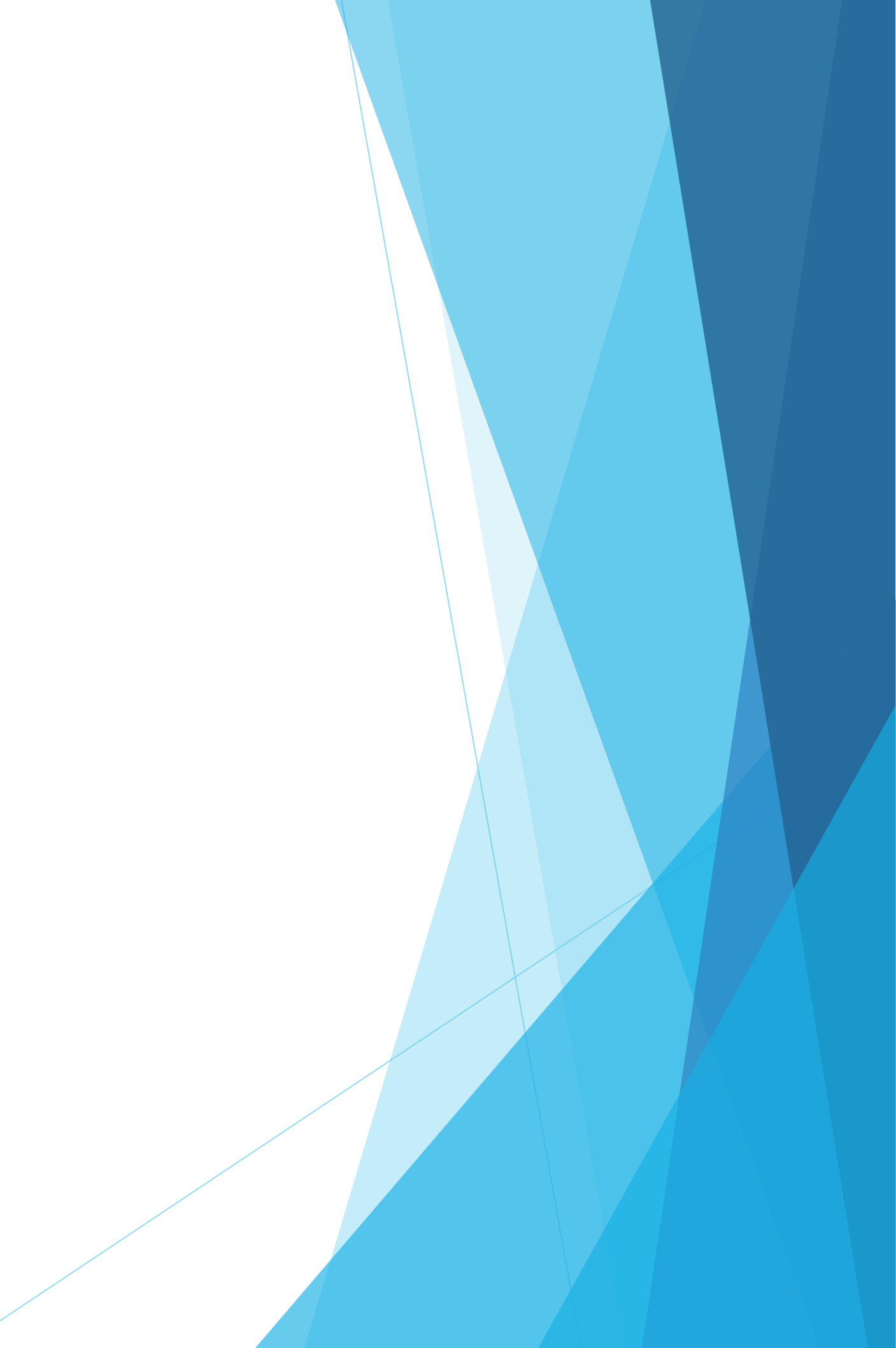

#### Posibles incidencias

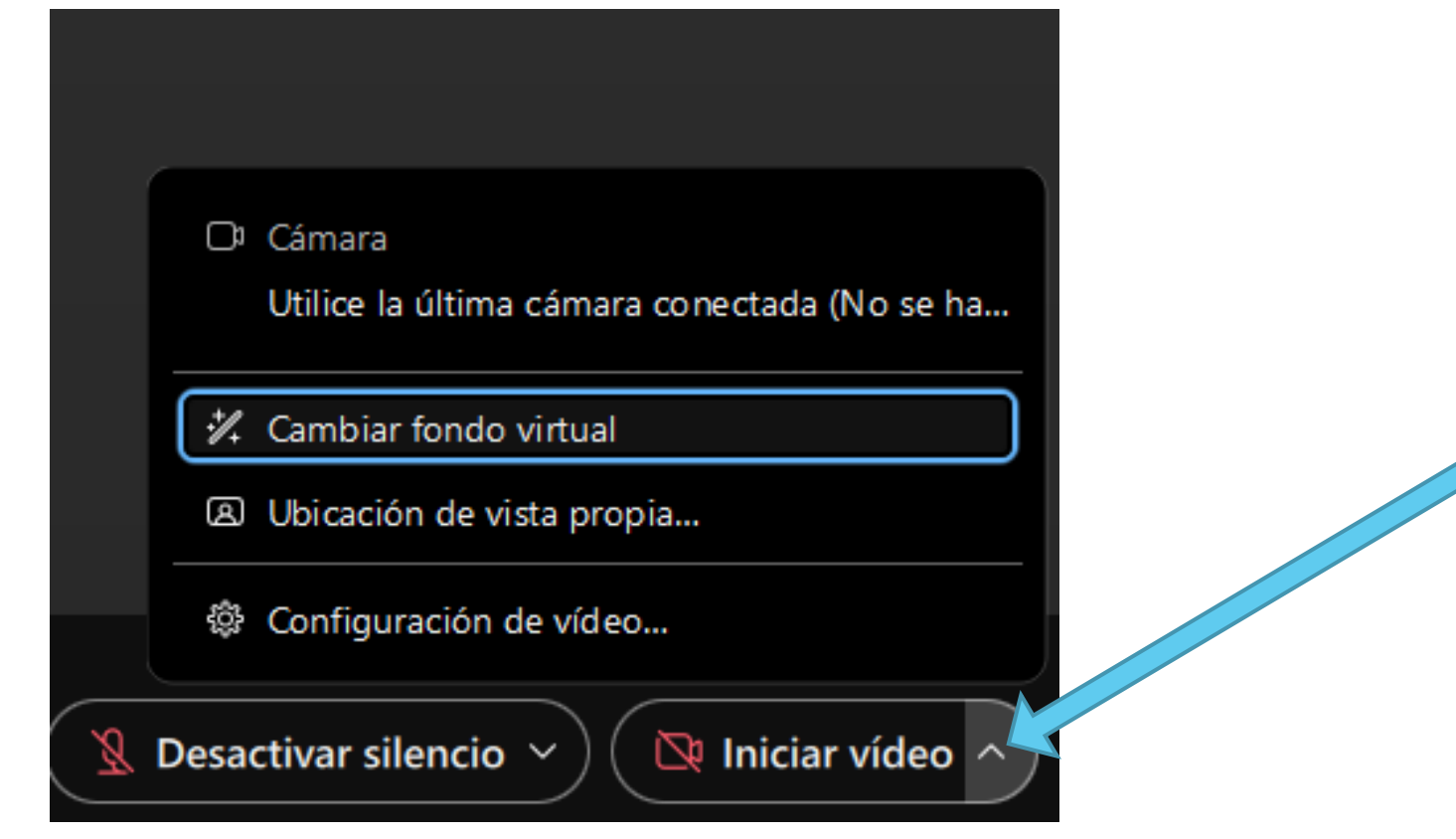

Si no le detecta su cámara, el funcionamento es el mismo. También desde aquí puede añadir un fondo virtual a su imagen.

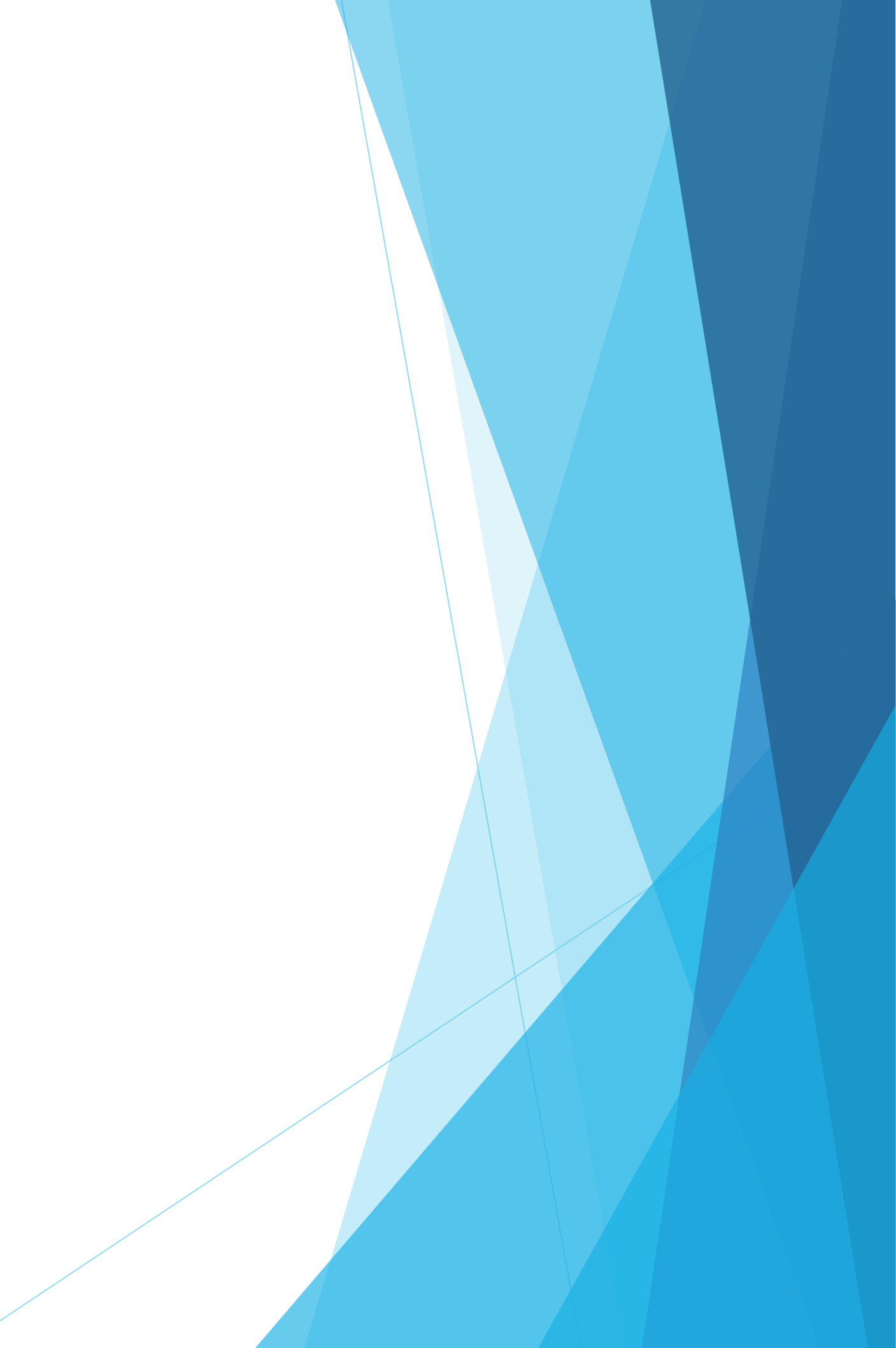

### Otras posibles incidencias

Cuando se conecta a través de un ordenador Apple, para poder compartir su pantalla, deberá dar permiso a la aplicación. Es posible que, sin haberlo hecho, tenga la opción de compartir, pero el resto de asistentes no veríamos nada.

- Para hacerlo, deberá ir a "Preferencias del Sistema" "Seguridad y privacidad" - "Grabación de pantalla" y activar el permiso para "Cisco Webex" Meetings".
- Si no puede activarlo, es porque debe abrir el candado que le aparece abajo a la izquierda, con la contraseña del ordenador, o con la huella dactilar.
- Una vez activado el permiso, le aparecerá un mensaje indicando que debe salir de la reunión y volver a entrar. Hasta que no lo haga no podrá compartir su pantalla.

### Otras posibles incidencias

- Es siempre recomendable conectarse a través de la aplicación, pero si por culpa de alguna incidencia no lo puede hacer, también se puede conectar a través de su navegador.
- En este caso, si tiene que compartir su presentación, asegúrese de que comparte "toda la pantalla", porque si comparte directamente la presentación, a veces aparece el problema de que no se ve la presentación en pantalla completa y no pasan las diapositivas.

## Sesión de grupos

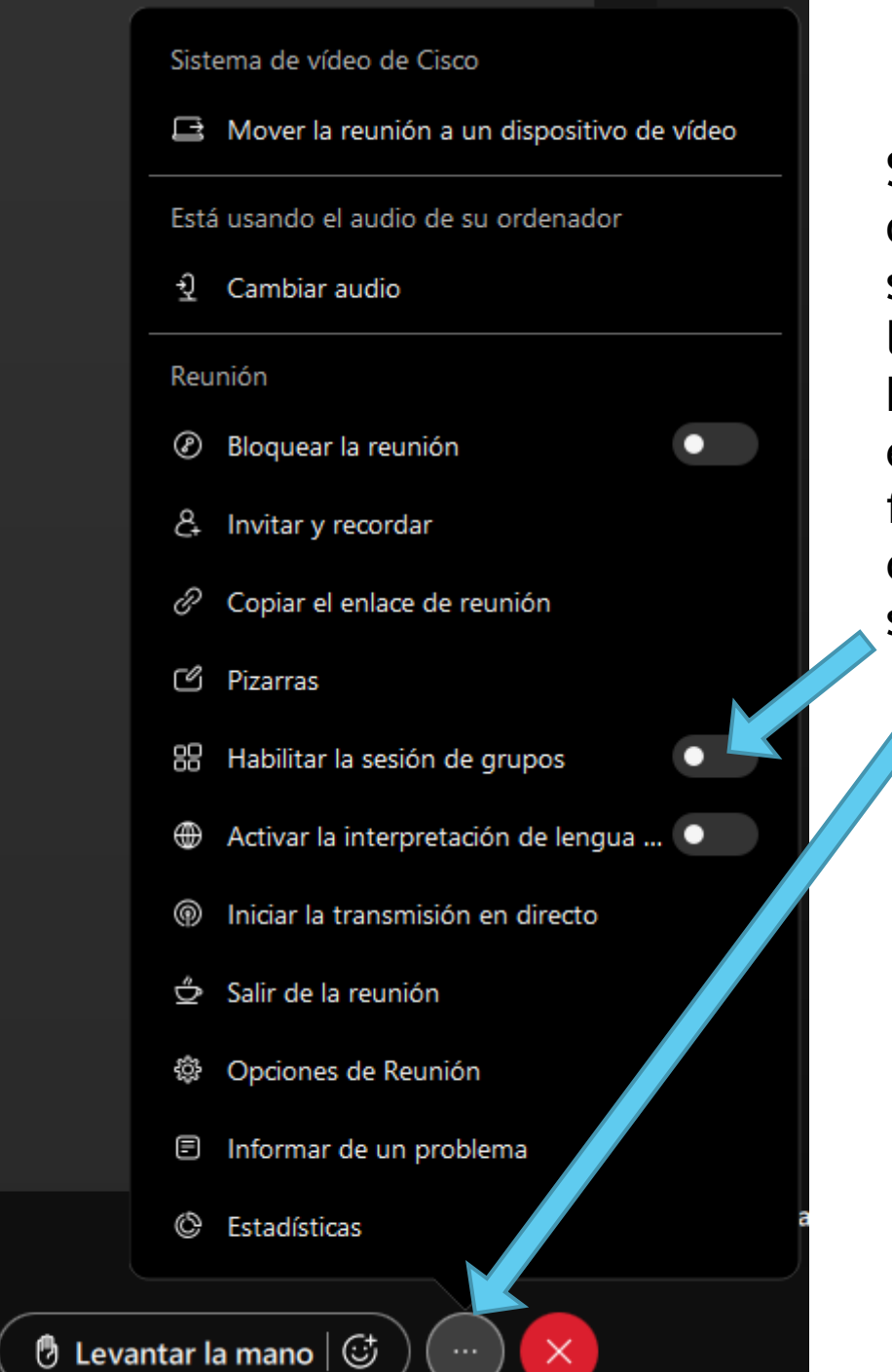

Si usted es el organizador de la sesión, puede habilitar la sesión de grupos, haciendo clic primero en el icono de la flecha inferior, y después en "Habilitar sesión de grupos".

Una vez habilitado, se le abre esta ventana, en la que puede elegir el número de grupos que quiere, y cómo quiere que los participantes sean asignados a los grupos: automáticamente, manualmente por el organizador, o si los participantes pueden elegir entrar al grupo que quieran.

#### Crear sesiones de grupos Cantidad de sesione 0 participantes por Asignar particip Asignar coanfit Incluir participa Asignar particip O Permitir que los

Crear sesiones de grupos

|                              | × |  |  |  |
|------------------------------|---|--|--|--|
|                              |   |  |  |  |
|                              |   |  |  |  |
| s de grupos: 🧹 🔲 >           |   |  |  |  |
| iesión                       |   |  |  |  |
| antes automáticamente        |   |  |  |  |
| rión automáticamente         |   |  |  |  |
| antes en el lobby            |   |  |  |  |
| antes manualmente            |   |  |  |  |
| participantes elijan cualqui |   |  |  |  |
|                              |   |  |  |  |

Cancelar

# Sesión de grupos

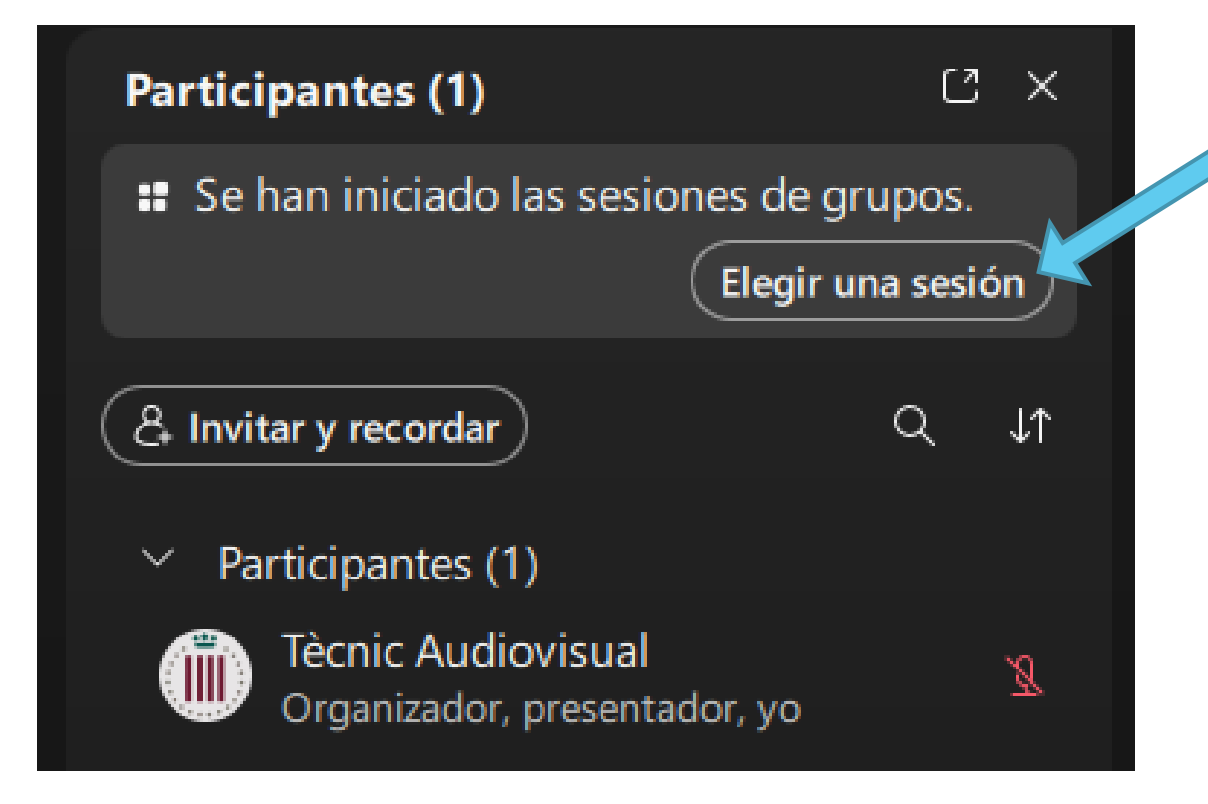

Si elige la opción de que los participantes se puedan unir al grupo que quieran, encima de la lista de participantes aparecerá esta opción. Una vez hacen clic, les aparece la ventana de la derecha, para unirse al grupo que quieran.

#### Elegir una sesión de grupos

unirse.

- > Sesión de gr
- > Sesión de gr
- > Sesión de gr
- > Sesión de gru

Gestionar sesiones de grupos

Se han iniciado las sesiones de grupos. Elija una sesión para

| upos 1 (0) | Unirse |
|------------|--------|
| upos 2 (0) | Unirse |
| upos 3 (0) | Unirse |
| upos 4 (0) | Unirse |

#### Contacto

Para cualquier consulta, puede contactar con nosotros.

sales@academia.cat

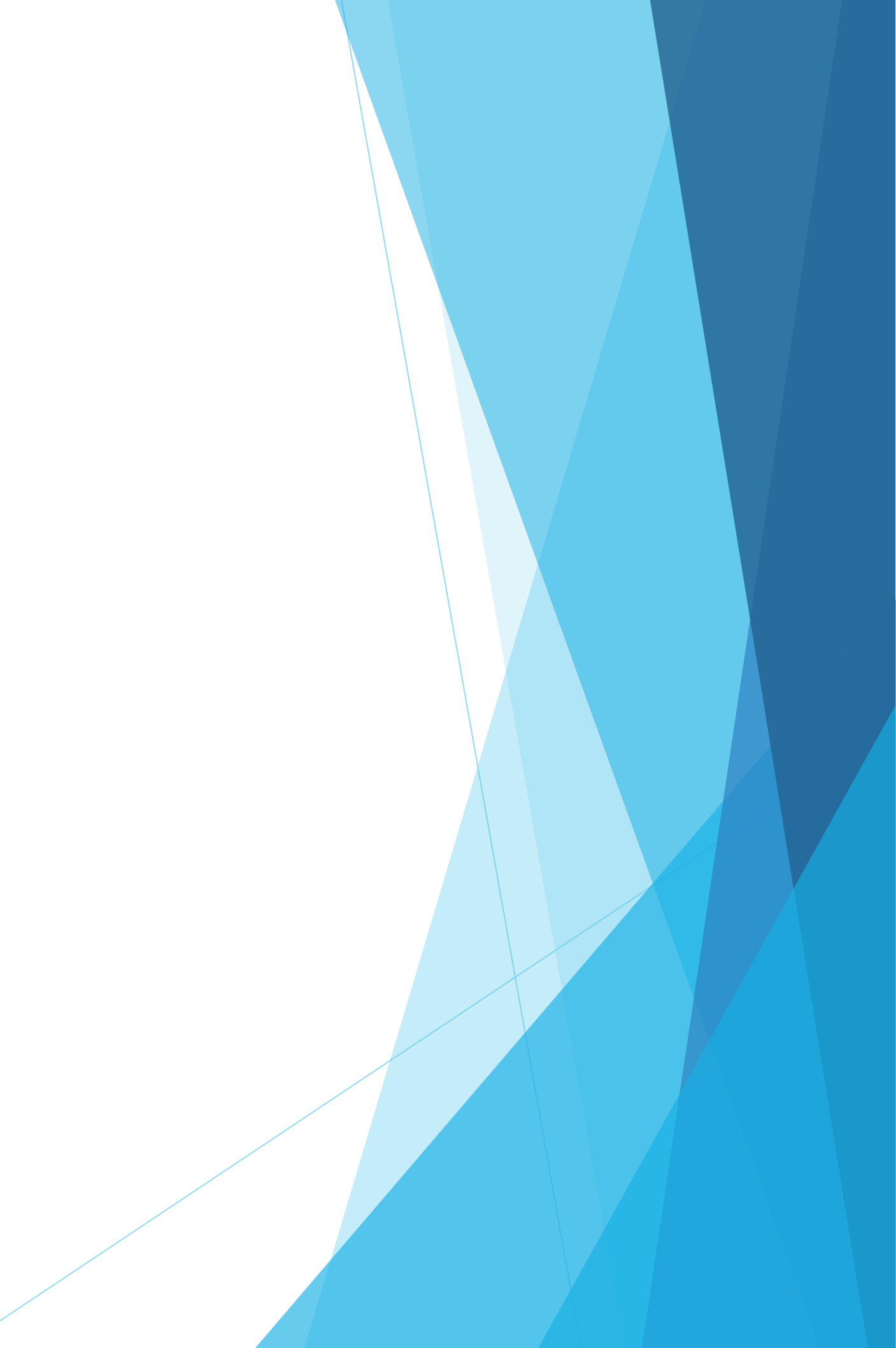